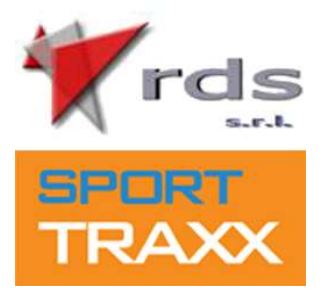

## **CONTROLLO RICOGNIZIONI CON APP TRACKY**

**A)** Preparazione: Assicurati di avere una ventosa o un supporto per il telefono, un cavetto di ricarica e un telefono compatibile con l'app. La connessione dati deve essere stabile e la batteria carica per tutta la durata della ricognizione.

**B)** Disabilita ottimizzazioni energetiche: Per far funzionare tutto al meglio, ti consigliamo di disattivare le ottimizzazioni di risparmio energetico sul telefono.

**C)** Scarica l'APP SPORTTRAXX TRACKY dall'Apple store o dal Play Store, sotto trovi i QR CODE per il download.

**D)** Registrazione: Apri l'app, inserisci il codice numerico che ti è stato fornito, clicca su "Si" per i permessi di posizione.

**E)** <u>Prima delle ricognizioni premi PLAY:</u> L'app si attiverà e potrai monitorare la tua velocità in tempo reale. Se superi il limite, avrai un allarme acustico e ottico. Cliccando sulla mappa puoi vedere la tua posizione sul percorso in tempo reale.

NB: cliccando sul tasto STOP, il collegamento GPS e la trasmissione dati viene interrotta.

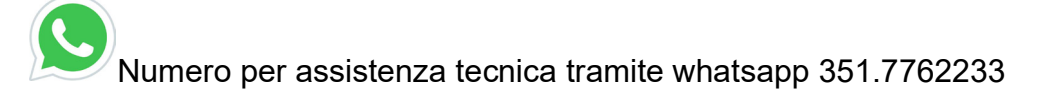

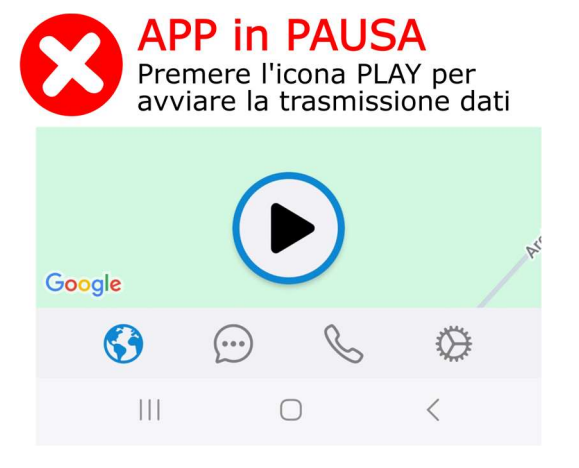

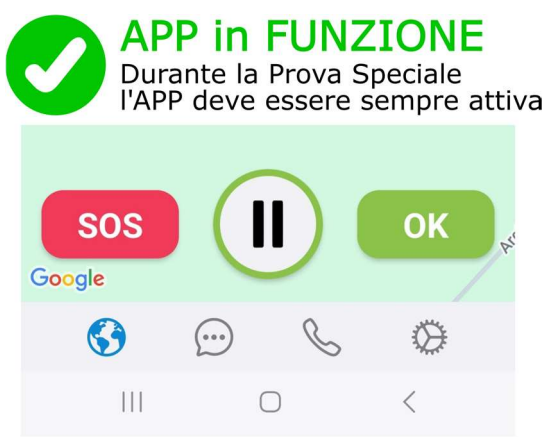

I tasti SOS e OK non si usano in ricognizione

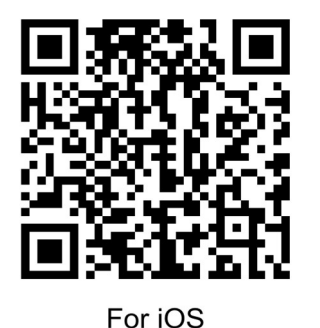

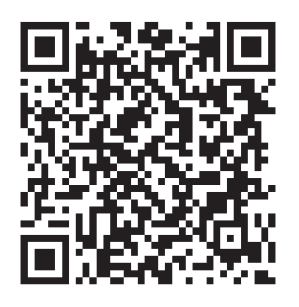

For Android

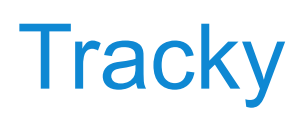

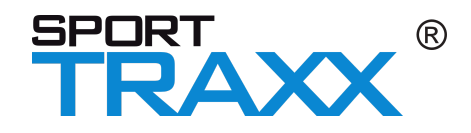

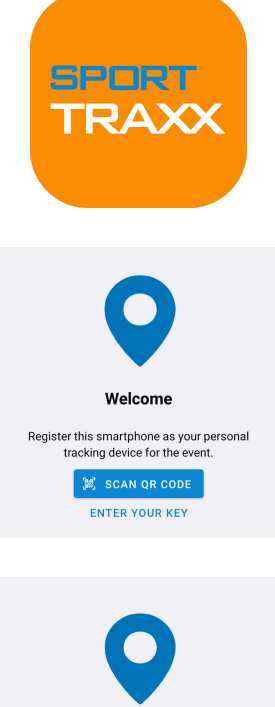

Scarica l'app Tracky da App Store o Play Store (utilizzando i QR code in basso)

Scansiona il QR che ti è stato consegnato oppure utilizza manualmente la chiave alfanumerica.

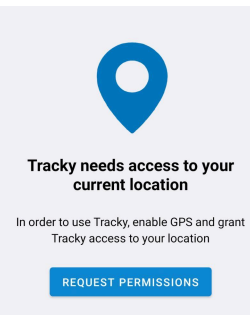

Fornisci tutti i permessi necessari di accesso alla posizione.

Scarica l'app da qui:

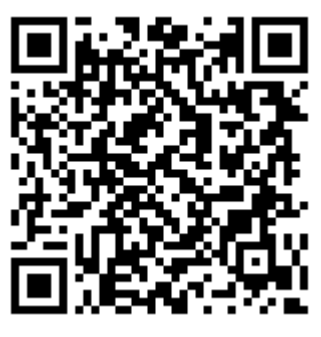

For Android

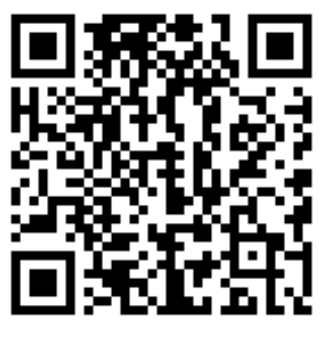

For iOS

## Importante

La app Tracky è stata sviluppata con le migliori intenzioni. Ciò nonostante Sporttraxx non può essere responsabile delle prestazioni dei singoli telefoni e della durata della loro batteria. Raccomandiamo di utilizzare un'alimentazione dalla vettura o disporre di un power bank.

Il concorrente è responsabile di utilizzare un telefono compatibile con la app, avere una connessione dati GSM e una batteria capace di durare per l'intera competizione.

Assicurarsi che non siano presenti applicazioni di terze parti che possano disabilitare il tracking GPS.

La app va mantenuta sempre in foreground e la massima attenzione va riposta nell'evitare di chiuderla inavvertitamente.

Assicurarsi di aver dato all'app tutti i permessi necessari di accesso alla localizzazione anche in background.

Su Android, se disponibile, assicurarsi di disabilitare eventuali ottimizzazioni per risparmio energetico dell'app.

## Certificazioni

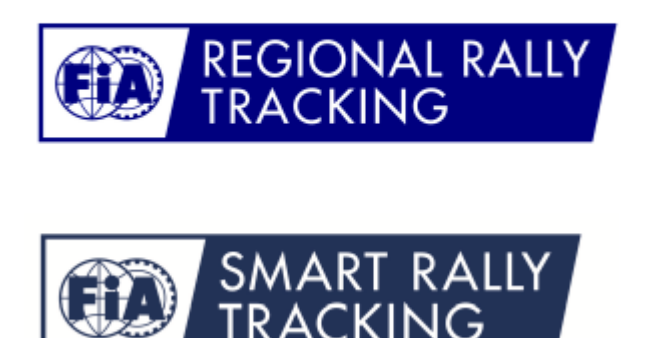

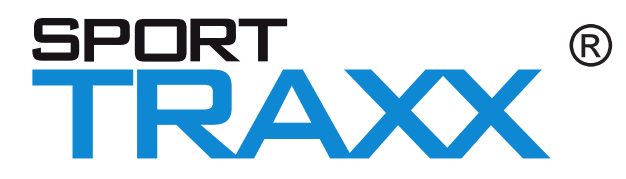

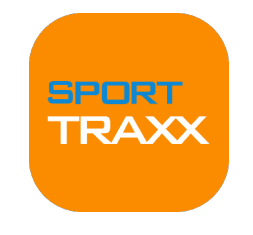

FiA

## Quick set up guide for the Sporttraxx Tracky app

1. Download the app from Google Play or App Store

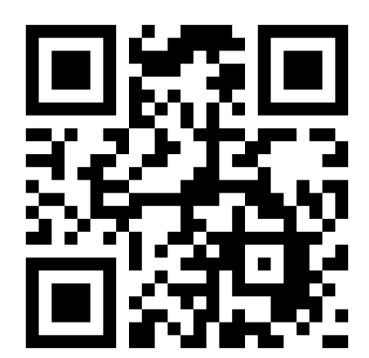

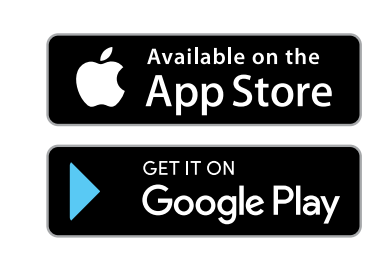

- 2. Install the app allowing all the requested permits
- 3. The first time the app is started it will ask for enrolling in an event
- 4. Using the provided QR code or
- 5. Entering the provided alphanumeric code
- 6. If the shown personal data are correct, confirm or leave with cancel

Now the app will load the data and the maps of the event.

Refer to the online guide available in the settings or visit https://tracky-docs.sporttraxx.net/

To start the app, click on its icon.

In Android it is reccomanded to turn off the battery optimization option.

Whenever live tracking is requested press the play button. The trip meter is available only with live tracking active.

The app can be kept running in the background.

Pay attention to not turn the app off, by mistake or while using some other app in the device.

If switching to a different event, please first leave the current event in the settings menu, then proceed with a new enrollment.